## 嘉義市政府財政稅務局

申請取消牌照稅稅單歸戶操作步驟

一、網路申請路徑:

「地方稅網路申報作業」網站→點選「定期開徵查繳稅及電子傳送服務」

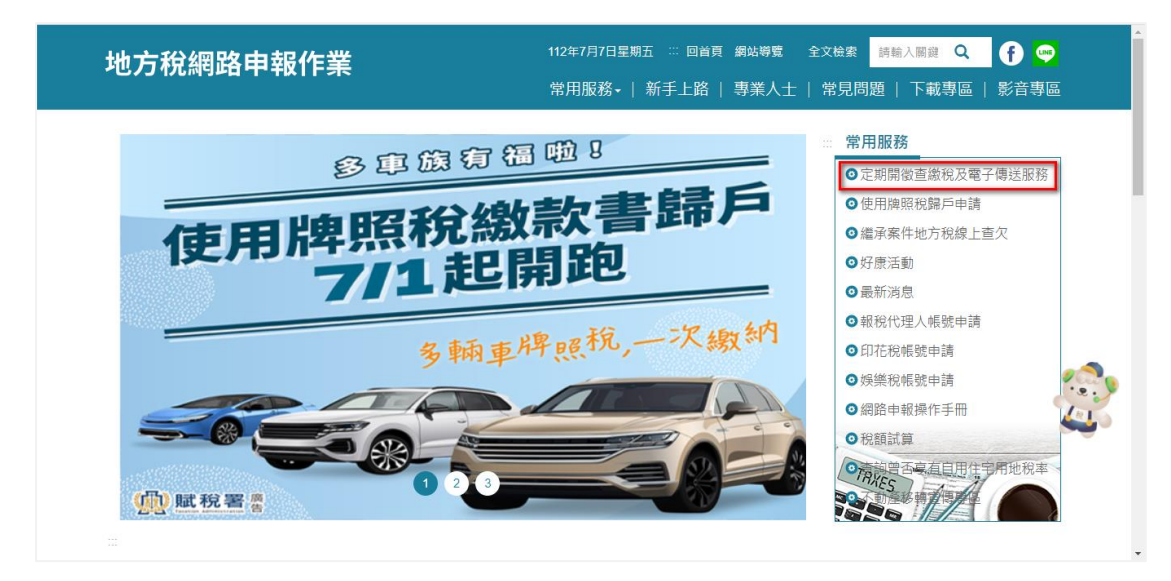

二、選擇任一驗證方式登錄

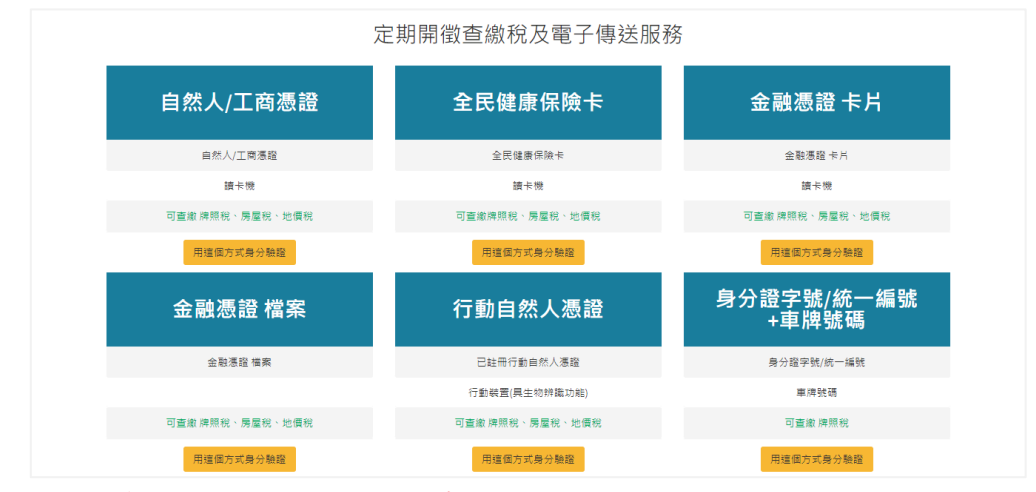

- 註:身份證字號/統一編號+車牌號碼的驗證方式僅在開徵期間開放
- 三、登錄

| 定期 | 開徵查繳稅、電子傳送服務及使用牌 | 卑照稅歸戶 |
|----|------------------|-------|
|    | 身分證字號/統一編號:      | 顯示    |
|    | 透證PIN碼:          |       |
|    | 電入 回上商           |       |

四、左邊功能選單點按使用牌照稅歸戶→申請、變更、取消

勾選項目,點按「終止歸戶」

| 定期開徵查繳稅及電子傳送 | =               | 登入者身分證號/統一編號:8       | 0                                 | 歴出<br>(中                 |
|--------------|-----------------|----------------------|-----------------------------------|--------------------------|
| 功能選單         | EPT03_使用牌照税歸戶   | > 申請、變更、取消           |                                   | 李型大小:大 中 小               |
| ❀ 牌照稅線上查繳    | 縣市別:            |                      |                                   |                          |
| ⁰ 质屋积缐上查繳    | 全部              |                      |                                   |                          |
| ℃ 地價稅線上查繳    | 中調第5月:<br>全 影   |                      | 算戸訳版:<br>▼ 全 部                    | ~                        |
| % 電子方式傳送服務 < |                 |                      | 湖林 重約                             |                          |
| % 使用牌照税歸戶 ✓  | 全藏 全不强 申請歸戶 终止歸 | <del>م</del>         |                                   | 頁次 1 ▼ 每頁顯示 15 ▼ 筆,總華數:: |
| 申請、變更、取消     | 勾選 縣市別 持有       | 車輛數 繳款書              | 約定轉帳通知                            | 最近申請時間 申請歷程              |
| 申請案件查詢       | 2 夏藤市 13        | 明細 3@citax.gov.tw 明細 | 1 <sup>113</sup> @citax.gov.tw 年间 | 1120630 明相               |

五、聯絡電話或手機擇一輸入,並勾選申請終止項目,確認後點按「送出申請」

| 申請取消   | <b>郋申請牌照稅</b> 歸    | 戶服務                                     |                          |                        | × |
|--------|--------------------|-----------------------------------------|--------------------------|------------------------|---|
| 【講確認申問 | 青資料】<br>電話:<br>手機: | *1式:02-2763)000(・如有:<br>*1式:09)0000000( | 分摄以#表示:02-2763:0000(#520 |                        |   |
| 账市别    | 持有車輛數              | 道政書                                     | 約定轉帳通知                   | 申請項目 全 壇 全不遵           | L |
| 嘉義市    | 13                 | 1- 3@citax.gov.tw                       | 1 3@citax.gov.tw         | > 講照稅取消錄戶(□繳數書□約定時帳通知) | 1 |
|        |                    |                                         | 送出申請                     |                        |   |

六、網頁提示是否確認取消歸戶服務,確認後點「確定」

| vnetap.tax.nat.gov.tw 顯示    |    |
|-----------------------------|----|
| 請確認是否取消牌照稅歸戶服務,送出後系統將受理您的申請 | •  |
| 確定                          | 取消 |

七、看到此一訊息,代表成功送出申請

| vnetap.tax.nat.gov.tw 顯示 |    |
|--------------------------|----|
| 送出成功                     |    |
|                          | 確定 |

八、完成送出申請後,網路申報的畫面可查看最近申請時間、申請歷程(可查看申請明細)

| 定期開徵查繳稅及電子傳送 | ≡               | 登入者身分證號/統一編號: 8        | 0                        | 登出<br>[++                |
|--------------|-----------------|------------------------|--------------------------|--------------------------|
| 功能選單         | EPT03_使用牌照稅歸戶   | □ > 申請、變更、取消           |                          | 字型大小:大 中 小               |
| ∞ 牌照稅線上查繳    | 縣市別:            |                        |                          |                          |
| � 房屋税線上查繳    | 全部              | •                      | <b>*</b>                 |                          |
| � 地價稅線上查繳    | 申請類別:           |                        | 歸戶狀態:                    |                          |
| % 爾子方式傳送服務   | 王 助             |                        | <ul> <li>王 即,</li> </ul> | •                        |
|              |                 | 清                      | 除 查詢                     |                          |
| *8 使用牌照祝器户 〈 | 全選【全不選】申請歸戶【终止] | ap)                    |                          | 頁次 1 ▼ 每頁顯示 15 ▼ 筆,總筆數:1 |
|              | 勾選 縣市別 持有       | 車輛數 繳款書                | 約定轉帳通知                   | 最近申請時間 申請歷程              |
|              | - 嘉義市 13        | 明編 : 3@citax.gov.tw 明細 | : @citax.gov.tw 明細       | 1120706 明細               |

## 九、取消歸戶結案,左邊功能選單點按使用牌照稅歸戶→申請、變更、取消 繳款書及約定轉帳通知會刪除歸戶寄送資料

| 定期開徵查繳稅及電子傳送 | =               | 登入者身分證號/統 | 一編號: 84 | 0      |    |               | 登出<br>()    |
|--------------|-----------------|-----------|---------|--------|----|---------------|-------------|
| 功能選單         | EPT03_使用牌照稅歸戶   | > 申請、變更、剛 | 又消      |        |    |               | 字型大小:大 中 小  |
| % 牌照稅線上查繳    | 縣市別:            |           |         |        |    |               |             |
| % 房屋税線上查繳    | 全部              |           | ~       |        |    |               |             |
|              | 申請類別:           |           |         | 歸戶狀態:  |    |               |             |
| % 地價稅線上查繳    | 全 部             |           | ~       | 全 部    |    |               | ~           |
| % 電子方式傳送服務 < |                 |           | 清除      | 查詢     |    |               |             |
| ◈ 使用牌照税歸戶 ~  | 全羅【全不選【申請歸戶】終止歸 | a)        | _       |        | J  | 頁次 1 ✔ 毎頁顯示 1 | 5 ¥ 筆,總筆數:1 |
| 申請、變更、取消     | 勾選 縣市別          | 持有車輛數     | 繳款書     | 約定轉帳通知 | 最近 | 申請時間          | 申請歷程        |
| 申請案件查詢       | 二 嘉義市           | 13 明細     |         |        | 1  | 120706        | 明細          |